附件1:

## 优质采电子交易系统建设工程项目平台异议操作手册

(投标人端)

一、 投标人端操作

1. 系统登录

输入优质采网址:www.youzhicai.com,点击【登录】进入【用户管理平台】,找到需要提出异议的项目,并点击【进入项目】。

## 2. 网上异议

进入项目后,点击【异议】节点,点击【提出异议】,进行内容 填写;填写好后进行提交,稍后项目负责人会收到短信通知,提示对 异议进行处理。

如下图所示:

| 就"优质采"被不良。              | 商家利用,诱导用户进入其他平台事宜声明>                                        | > 请认准优质采唯一网址为:www.youz                    | hicai.com ×                              |
|-------------------------|-------------------------------------------------------------|-------------------------------------------|------------------------------------------|
| 您好,欢迎来到优质采!             | 登录 注册                                                       |                                           | 概信公众号 帮助中心 意见反馈                          |
|                         | ● 找到优质采平台官网,进行登录<br>育:找企业<br>国家省林城惠平台<br>招标投标 云采购 优采商城 采购专引 | Q搜索<br>搜索全国 ▲<br>X •   ●投标通 • 平台服务 • 优采课堂 | )                                        |
| ≔ 热门分类                  |                                                             |                                           |                                          |
| 工程建筑 / 建材装饰             | >                                                           |                                           | Hi,您好 我迎来到优质采!                           |
| 水泵阀门 / 仪器仪表             | >                                                           |                                           | 20<br>登录 注册 公众号                          |
| 医疗卫生 / 办公文教             | >                                                           |                                           | ● 操作手册:注册指南 投                            |
| 市政设施 / 交通运输             | >                                                           |                                           | 我是供应商 我是采购人 通                            |
| 环境保护/景观绿化               | >                                                           |                                           | 专章                                       |
| 电力电子 / 机械设备             | >                                                           |                                           | ି 🔁 🖄                                    |
| 供暖制冷 / 能源化工             | >                                                           |                                           | 我要投标 我的项目                                |
| 轻工纺织 / 弱电安防             | >                                                           |                                           |                                          |
| □[》 <b>平台公告:</b> 优质采在行动 | 1  捐献物资 共克时艰                                                | 采招信息 9762364 条 今日                         | 日更新招标信息 183955 条                         |
| 采购名企                    |                                                             | 请输入企业名称                                   | 常用下载 更多>                                 |
|                         | ★ 临资焦化                                                      |                                           | 日本 日本 日本 日本 日本 日本 日本 日本 日本 日本 日本 日本 日本 日 |

|                                                                                                    |                   |                   |          |               |              |         | -        |             |
|----------------------------------------------------------------------------------------------------|-------------------|-------------------|----------|---------------|--------------|---------|----------|-------------|
| 分 优质采云采购平台                                                                                                    | 找项目 👻 请输入         | 项目名称或编号           |          | 搜本站 搜雪        | 全国           |         | 湖秋的温出新版  | - · · ×<br> |
| 标书购买发票信息登记<br>标书购买发票信息登记                                                                                                    | 服务未开通             | 服务未开通             |          |               |              |         |          |             |
| 支付文件费招标文件                                                                                                    | CA                | <u> </u>          | Q        | (1)           |              | ~       |          |             |
| ⑦ 答疑踏勘<br>答疑问题                                                                                                    | CA数字证书            | 项目动态提醒            | 标书预览     | 全流程工具专<br>家讲解 | 投标文件智能<br>评审 | 同类项目推送  | 更多服务     |             |
| 现场踏勘                                                                                                    | TEST-jt-202205260 | 01测试合肥进场招标        | 项目052601 |               |              |         | □ 查看项目信息 | _           |
| 设动的 (政<br>投标保证金<br>投标文件                                                                                                    | 异议                |                   |          |               |              |         | 提出异议     |             |
| 🛃 开标评标                                                                                                    | 序号                |                   | 标题       |               | 提交时间         | 是否受理 受理 | 时间 操作    |             |
| 开标中标候选人公示                                                                                                    |                   |                   |          | 智无数据          |              | 2       | く点击【提    | 出异          |
| <ul> <li>■ 世話句</li> <li>中時公告</li> <li>中時感知時</li> <li>本回</li> <li>ア 昇以</li> <li>界以</li> <li>第次</li> <li>第次</li> <li>中标示 (③)</li> <li>就差 €</li> <li>〕 込一步!</li> </ul> | 1 找到              | 【异议】节             | ī点, 进入   | 异议提出          | 页面           |         | 填写       |             |
|                                                                                                    |                   | $\oplus$ $\Theta$ | 1:1      |               | [↓]          |         |          |             |

| 标书购买发票信息登记<br>标书购买发票信息登记 |           |               |      |       |  |   |      |        |          |
|--------------------------|-----------|---------------|------|-------|--|---|------|--------|----------|
| 支付文件费<br>招标文件            | СA        | $\land$       | O    | (,1,) |  | 1 |      |        |          |
| ? 答疑踏勘                   | 新增异议      |               |      |       |  | × | 送    | 更多服务   |          |
| 答疑问题<br>现场踏勘             | 类型:       | 请选择           |      |       |  | • |      | (m     |          |
| 10 投标阶段                  | *标题:      |               |      |       |  |   |      | □ 查看项目 | 信息       |
| 投标保证金<br>投标文件            | *依据和理由:   |               |      |       |  |   |      | 提出异议   | <b>z</b> |
| 1 开标评标                   | "并以与技味内容; |               |      |       |  |   | 受理时间 | 操作     |          |
| 开标<br>中标候选人公示            | 附件:       | <b>上</b> 添加附件 |      |       |  |   |      |        |          |
| 2 定标合同                   |           |               | 提交美術 | 3     |  |   |      |        |          |
| 中标公告                     |           |               |      |       |  |   |      |        |          |
| 中标通知书                    |           |               |      |       |  |   |      |        |          |
| 合同                       |           |               |      |       |  |   |      |        |          |
| 日 异议                     |           |               |      |       |  |   |      |        |          |
| 异议                       |           |               |      |       |  |   |      |        |          |
|                          |           |               |      |       |  |   |      |        |          |